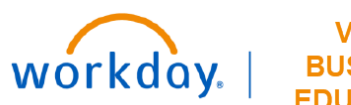

VUMC BUSINESS EDUCATION

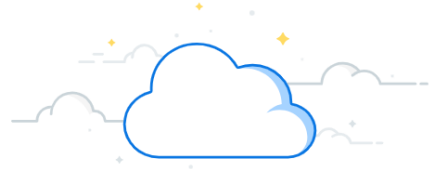

## **Effort Certification Reviewer: Effort Administrative Review**

This guide details the high level steps for an Effort Certification Reviewer during the effort certification process in Workday. This is the administrative review of an employee's effort distribution before an employee certifies their effort.

| ect to open.<br>view.<br>ertification for an employee.                                                            |  |  |  |  |  |  |  |
|----------------------------------------------------------------------------------------------------|--|--|--|--|--|--|--|
| view.<br>ertification for an employee.                                                                            |  |  |  |  |  |  |  |
| ertification for an employee.                                                                                     |  |  |  |  |  |  |  |
| 3. Select the <b>Review</b> button to open the Administrative Review of the Effort Certification for an employee. |  |  |  |  |  |  |  |
| D 4 <sup>9</sup> 2 <sup>10</sup> 2                                                                                |  |  |  |  |  |  |  |
| -04                                                                                                    |  |  |  |  |  |  |  |
|                                                                                                    |  |  |  |  |  |  |  |
|                                                                                                    |  |  |  |  |  |  |  |
| @ Ⅲ ╤ ◻ ▫╹                                                                                                    |  |  |  |  |  |  |  |
| Awaiting Me                                                                                                    |  |  |  |  |  |  |  |
| ve Review 3 Review *                                                                                              |  |  |  |  |  |  |  |
| ve Review Review                                                                                                  |  |  |  |  |  |  |  |
| ve Review Review                                                                                                  |  |  |  |  |  |  |  |
| ve Review Review                                                                                                  |  |  |  |  |  |  |  |
| ve Review Review                                                                                                  |  |  |  |  |  |  |  |
| ve Review Review                                                                                                  |  |  |  |  |  |  |  |
| ve Review Review                                                                                                  |  |  |  |  |  |  |  |
|                                                                                                    |  |  |  |  |  |  |  |

### **Review Effort**

- 1. Review the **Aggregate** tab for accuracy. Utilize the Administrative Review Checklist <u>HERE</u> for guidance.
- 2. If there are NO CHANGES, scroll down to add a comment that your review was complete and effort accurate.
- 3. Select **Submit** to send to Effort Certifier to certify their effort.

| Administrative Review |           |                                                      | enter your comment |
|-----------------------|-----------|------------------------------------------------------|--------------------|
| >                     | Details   | Effort Certification Status<br>In Progress Unchanged | *                  |
| 1                     | Aggregate | Details Positions Organizations Process History      | 3 Submit           |

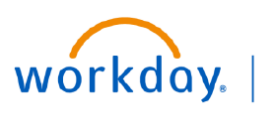

# **Effort Certification - Effort Changes**

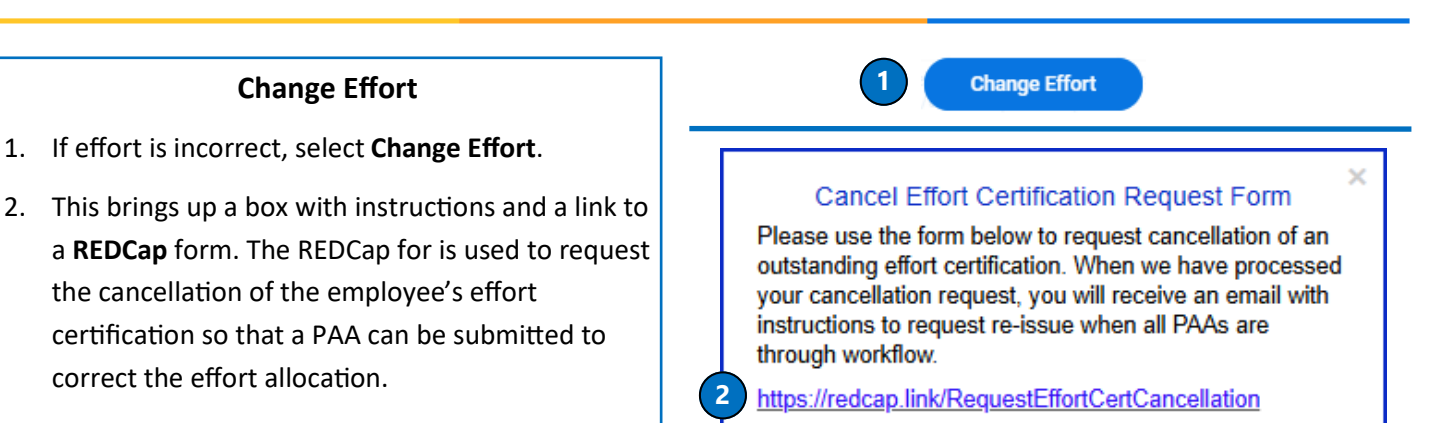

Step 1/1

3

To add an attachment to the details tab, click here

 In the rare instance you need to add an attachment but not make changes, click here and follow the instructions.

VUMC

BUSINESS EDUCATION

|      | Cancel Effort Certification Request                                                                                                    |                                                               |                                                                        |         |  |  |
|------|----------------------------------------------------------------------------------------------------|---------------------------------------------------------------|------------------------------------------------------------------------|---------|--|--|
| F    | Please read each item and provide the requested information.                                                                                                    |                                                               |                                                                        |         |  |  |
| 2. 9 | Submit to VUMC Finance.                                                                                                    |                                                               |                                                                        |         |  |  |
|      |                                                                                                    | Γ                                                             |                                                                        | A       |  |  |
|      |                                                                                                    | Cancel Effort Certification R                                 | Request Form                                                           |         |  |  |
|      | Please use the form below to request cancellation of an outstanding effort certification. When we have processed your cancellation request, you will receive an email with instructions to request re-issue when all PAAs are through workflow.         Your information has been auto-filled using your VUMC ID. Communications related to this request to cancel an effort certification will be sent to the email address below. |                                                               |                                                                        | d your  |  |  |
|      |                                                                                                    |                                                               |                                                                        | ncel an |  |  |
|      |                                                                                                    | Requestor First Name                                          | Tesha                                                                  |         |  |  |
|      |                                                                                                    |                                                               | میں میں میں میں میں میں میں میں میں میں                                |         |  |  |
|      |                                                                                                    | Please complete the information below for                     | the effort certification you would like to cancel.                     |         |  |  |
|      | <b>U</b>                                                                                                    | Certifier Full Name<br>* must provide value                   | Clark Kent<br>First Last                                               |         |  |  |
|      |                                                                                                    | Certifier Employee ID<br>* must provide value                 | 0345678<br>0 characters remaining<br>Please enter the full 7 digit EID |         |  |  |
|      |                                                                                                    | Effort Certification Period to Cancel<br>* must provide value | Federally Funded 7.1.24-9.30.24 V                                      |         |  |  |
|      | 2 Submit to VUMC Finance                                                                                                    |                                                               |                                                                        |         |  |  |

Done

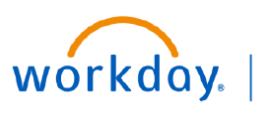

VUMC BUSINESS EDUCATION

**Effort Certification - Effort Changes** 

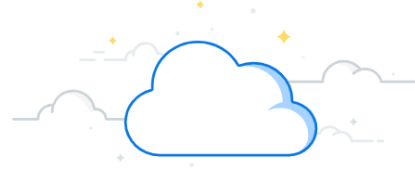

|                                              | Effort Cancellation R                                                                                                    | eceipt & Instructions                                                                                                    |                                        |  |  |
|----------------------------------------------|----------------------------------------------------------------------------------------------------|----------------------------------------------------------------------------------------------------|----------------------------------------|--|--|
| 1. Upor                                      | 1. Upon submission, you will receive a pop-up message confirming that the cancellation was received.                                                                                                    |                                                                                                    |                                        |  |  |
|                                              | VUMC Finance has received your request.                                                                                                    |                                                                                                    |                                        |  |  |
|                                              | Next steps:                                                                                                    |                                                                                                    | 1                                      |  |  |
|                                              | 1. We will cancel the effort certification in Workday.                                                                                                    |                                                                                                    | 1                                      |  |  |
|                                              | <ol> <li>You will receive a confirmation email that we cance<br/>a link you'll need later.**</li> </ol>                                                                                                    | led the effort certification. <b>**SAVE THAT EMAIL! It contains</b>                                                                                                    | l                                      |  |  |
|                                              | <ol><li>Complete all neccessary PAAs, ensure they are thro<br/>accuracy.</li></ol>                                                                                                    | ugh workflow, then check the pro-forma effort report for                                                                                                    | l                                      |  |  |
|                                              | 4. Use the <b>unique</b> link provided in the confirmation encount of the confirmation encount of the certification for Clark Kent Federally Funded 7.1.24-9.3                                                                                                    | mail you received in step #2 to let us know the effort<br>0.24 is ready to be re-issued.                                                                                                    | l                                      |  |  |
|                                              | 5. We will re-issue the effort certification in Workday.                                                                                                    |                                                                                                    | 1                                      |  |  |
|                                              | 6. You will receive an email that the re-issued effort ce<br>now available in your effort certification work area.                                                                                                    | rtification for Clark Kent Federally Funded 7.1.24-9.30.24 is                                                                                                    | l                                      |  |  |
|                                              | As always, contact <u>vumc.effort@vumc.org</u> if you have quest                                                                                                    | ions or problems.                                                                                                    | 1                                      |  |  |
|                                              | Thanks,                                                                                                    |                                                                                                    | 1                                      |  |  |
|                                              | VUMC Finance Effort Team                                                                                                    | survey                                                                                                    |                                        |  |  |
| Certi<br>certi<br>listed<br>Tt is<br>re comp | ification has been cancelled, within 24 hours. Retain<br>fication to be re-issued once PAAs have made it thr<br>d in the email. The Pro Forma Effort Report guide is<br>important to submit Payroll Accounting Adjustmer<br>pleted (by running <u>Pro Forma Effort report</u> ) <u>before</u>                                                                                                    | n this email as it will be needed to request the effor<br>ough workflow. Follow the instructions in the order<br>found <u>HERE</u> .<br>Ints (PAAs) to correct the employee's effort <u>AND</u> veri<br>requesting the re-issue of the employee's effort cer | t<br>they are<br>fy they<br>tificatior |  |  |
| Effort Cer                                   | tification Cancelled: Clark Kent Federally Funded 7.1.24-9.30.24                                                                                                    | [○]     ←     Reply     ≪     Reply All     →     For                                                                                                    | ward 👩 …                               |  |  |
|                                              | e crist sum centre sum conversions γ                                                                                                    | אד י י י                                                                                                    | iu 12/19/2024 9:55 AM                  |  |  |
| • C<br>• E<br>• D                            | Sertifier Name: Clark Kent<br>iffort Certification Period: Federally Funded 7.1.24-9.30.24<br>late of Your Request: 12-19-2024                                                                                                    |                                                                                                    |                                        |  |  |
| Next ste                                     | eps:                                                                                                    |                                                                                                    |                                        |  |  |
| 1. SAVE                                      | THIS EMAIL. YOU'LL NEED THE LINK IN STEP #3 LATER.                                                                                                    |                                                                                                    |                                        |  |  |
| 2. Comp                                      | blete all neccessary PAAs, ensure they are through workflow, then check the pro-                                                                                                    | o-forma effort report for accuracy ( <u>How to Run the Pro-Forma Effort Certification</u>                                                                                                    | on Report).                            |  |  |
| 3. Use th<br>This link                       | ine <u>unique</u> link <u>Ke-issue Errort Certification Kequest Form</u> to let us know the e<br>is unique to this effort certification. You will receive a separate email and link to the termination of the termination of the termination of the termination of the termination of the termination of the termination of the termination of the termination of the termination of the termination of the termination of termination of terminatio of terminatio of terminatio of t | for certification for Clark Kent Federally Funded 7.1.24-9.30.24 is ready to be<br>for each cancellation request.                                                                                                    | re-issued.                             |  |  |
| 4. We wi                                     | ill re-issue the effort certification in Workday.                                                                                                    |                                                                                                    |                                        |  |  |
| 5. You w                                     | /ill receive an email that the re-issued effort certification for Clark Kent Federal                                                                                                    | ly Funded 7.1.24-9.30.24 is now available in your effort certification work area.                                                                                                    |                                        |  |  |
| If the link a<br>https://red                 | above does not work, try copying the link below into your web browser:<br><apvumc.org ?s="SuvzHw9MfqTTCWmI.&lt;/td" surveys=""><td></td><td></td></apvumc.org>                                                                                                    |                                                                                                    |                                        |  |  |
| Thank ye                                     | ou,                                                                                                    |                                                                                                    |                                        |  |  |
| VUMC F                                       | Finance Effort Team                                                                                                    |                                                                                                    |                                        |  |  |

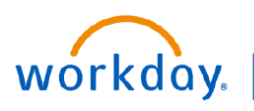

VUMC BUSINESS EDUCATION

### **Effort Certification Re-issue**

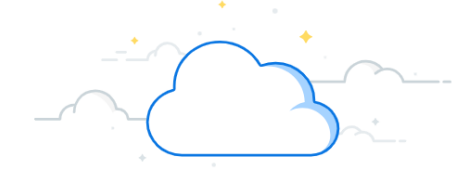

Once all PAAs have been processed, made it through workflow, and confirmed in the Pro Forma Effort Report in Workday, the effort certification re-issue may be requested. After the effort certification is re-issued, the Effort Certification Reviewer will begin their Administrative Review again.

#### **Re-issue Effort Certification**

1. Complete the REDCap to re-issue the certification. The link is a unique one, for the period and employee, found in the email received after the certification was cancelled. Answer the REDCap questions correctly.

DO NOT submit this until all PAAs make it through workflow and are confirmed in the Pro Forma Effort Report.

| Re-Issue Effort Certification Request F                                                                                                    | orm                                            |                |
|----------------------------------------------------------------------------------------------------|------------------------------------------------|----------------|
| Please complete the form below to request re-issue of the effort<br>through workflow.                                                                                                    | certification listed below after all re        | lated PAAs are |
| Please answer the questions below accurately with the actions y<br>further explanation in the comment box below.                                                                         | ou have taken. If you answer "no", p           | lease provide  |
| This form is to ONLY be used for <u>Clark Kent Federally Funde</u>                                                                                                    | d 7.1.24-9.30.24 effort certification          | L.             |
| Effort Certification Re-Is                                                                                                    | sue Request For:                               |                |
| Certifier Name: C<br>Certifier EID: 03<br>Effort Certification Period: Federa                                                                                                    | ark Kent<br>45678<br>Ily Funded 7.1.24-9.30.24 |                |
| I have completed all necessary PAAs in Workday related to the effort certification period above. <b>If you answer "no", please provide further explanation in the comment box below.</b> | O Yes<br>O No                                  | rese           |
| All PAAs are through workflow and I have reviewed the Pro<br>Forma Effort Certification in Workday for Clark Kent Federally<br>Funded 7.1.24-9.30.24.<br>* must provide value            | ○ Yes<br>○ No                                  | res            |
| I would like VUMC Finance to re-issue the Federally Funded<br>7.1.24-9.30.24 effort certification for Clark Kent.<br>* must provide value                                                | ○ Yes<br>○ No                                  | res            |
| Comments related to this effort certification.                                                                                                    |                                                |                |
|                                                                                                    |                                                | Expa           |
| Submit to VUMC                                                                                                    | Finance                                        |                |

#### **Re-Review Effort and Submit Effort Certification**

The Effort Certification Reviewer will receive an email notification that the re-issued effort certification is now available in their Workday Effort Certification Work Area. Complete the Administrative Review, referencing the <u>Administrative</u> <u>Review checklist</u> if needed. No changes should be needed as the PAAs submitted as a part of this process were completed. Verify the employee's effort is correct in Workday. Submit for the employee's review and certification.